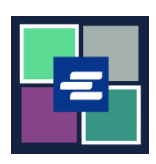

## GUÍA DE INICIO RÁPIDO DEL PORTAL KC SCRIPT: RESTABLEZCA SU CONTRASEÑA

Esta guía de inicio rápido le ayudará a restablecer su contraseña en el KC Script Portal.

| <ol> <li>Haga clic en Login<br/>(Inicio de sesión) en la<br/>esquina superior derecha<br/>de la página.</li> </ol>            | King County Superior Court Clerk's<br>Office<br>Welcome to the Records Access Portal<br>Home Case Search Certified Copy Verification<br>Records Access Portal                                                                |
|----------------------------------------------------------------------------------------------------|----------------------------------------------------------------------------------------------------|
| <ol> <li>Haga clic en Reset</li> <li>Password (Restablecer</li> <li>contraseña).</li> </ol>                                   | Records Access Portal<br>Log in Create new account Reset Password<br>E-mail *                                                                                                    |
| 3. Ingrese su dirección de<br>Correo electrónico.                                                                             | Records Access Portal          Log in       Create new account       Reset Password         E-mail *                                                                                                    |
| 4. Ingrese el código<br>captcha que se muestra en<br>la imagen, luego haga clic<br>en el botón Solicitar nueva<br>contraseña. | CAPTCHA<br>This question is for testing whether or not you are a human visitor and to prevent automated spam submissions.<br>What code is in the image?*<br>Enter the characters shown in the image.<br>Request new password |

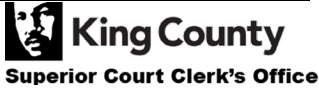

| 5. Revise su correo<br>electrónico para encontrar<br>el enlace para restablecer<br>su contraseña.                | Replacement login information for at         Image: CCO2@kingcounty.gov         Image: CCO2@kingcounty.gov |
|----------------------------------------------------------------------------------------------------|----------------------------------------------------------------------------------------------------|
| 6. Haga clic en el botón<br>Login (Inicio de sesión) en<br>la pantalla de<br>restablecimiento de<br>contraseñas. | Reset password<br>This is a one-time login for <i>ratslab</i> and will expire on <i>Sat, 2022-01-15 10:38</i> .<br>Click on this button to log in to the site and change your password.<br>This login can be used only once.                                                                                                    |
| 7. Escriba su nueva<br>contraseña, y luego haga<br>clic en el botón azul Save<br>(Guardar).                      | My Account         You have just used your one-time login link. It is no longer necessary to use this link to log in. Please change your × password.         Account       Password         Password *       Password strength: Strong         Confirm password *       Passwords match: yes         To change the current user password, enter the new password in both fields.                                                                                                    |

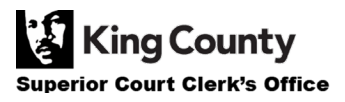